#### User Guide for myHR2u Self Password Reset

#### Please ensure the prerequisites are fulfilled before proceeding to the next step

- Your corporate email address is valid. Please check with your HR department if you are unsure what is your corporate email address
- Your personal ID, passport number or other valid ID is maintained in the system. Please confirm with your HR department
- 1. Click on "Forgot Password?" link.

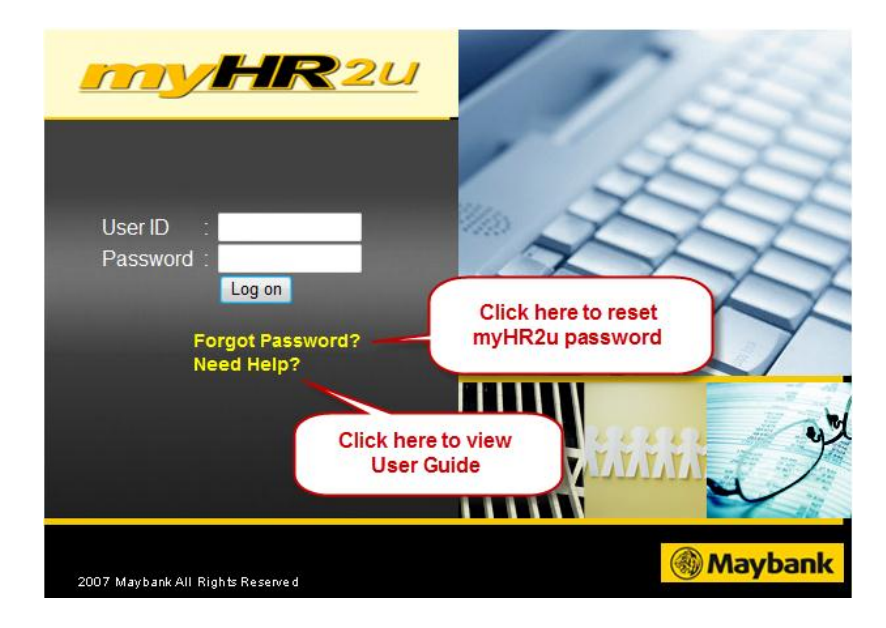

2. A pop-up screen will appear as shown below.

| Maybank myHR2u                                  | Self Password | Reset Utility - Wind | Iows Internet Explorer       | 4<br>Completed | 4 |      | R     |
|-------------------------------------------------|---------------|----------------------|------------------------------|----------------|---|------|-------|
| myHR2u Self Pass<br>PF Number: * 0000<br>e.g: 1 | word Reset    |                      | 2) Click on 'Next'<br>button |                |   |      | R     |
| 1) Enter 8 d<br>number                          | igit PF       |                      |                              |                |   |      | 7     |
|                                                 |               |                      |                              |                |   |      | Jot 1 |
|                                                 | 2007 Ma       | ybank All Rights Res | erve d                       |                |   | 🛞 Ma | ybank |

3. Enter your valid corporate email address and click on "**Next**" button. Example of corporate email address: <u>myname@maybank.com.my</u>

| Enter Your PF N                                                        | 2 umber Enter Your Email Enter                                                                | 3 4 4                  |   |
|------------------------------------------------------------------------|-----------------------------------------------------------------------------------------------|------------------------|---|
| myHR2u Self Pasav<br>Email Address: * m<br>1) Enter you<br>corporate e | vord Reset<br>yname@maybank.com.my<br>z: yourname@maybank.com.my<br>ur valid<br>imail address | 2) Click 'Next' Button | ) |
|                                                                        |                                                                                               |                        |   |

4. Click on the drop down for ID Type and select an ID type for authentication. The ID type selected for this example is IC.

| Haybank myHR2u Self Password Reset Utility - Windows Internet Explorer                                        |  |
|----------------------------------------------------------------------------------------------------|--|
| 1     2     3     4     4     4     A     A     A     A     A     A     A     A     A     A     A     A     A |  |
| Please s                                                                                                    |  |

**\*Note:** The dropdown list will display all ID types captured in the HR database.

5. Enter your ID number and click on Submit button. To exclude spaces and symbols, for example: enter 999999999999 for IC number: 999999-99-99999.

| Maybank myHR2u Self Password Reset Utility - Windows Internet Explorer                                                                                                    |  |  |  |  |
|----------------------------------------------------------------------------------------------------|--|--|--|--|
| Image: Second second second |  |  |  |  |
| myHR2u Self Password Reset D Type: IC  Submit Please enter your IC number witbut any symbols and blank spaces between characters. Any symbols or blank spaces                                                                                                    |  |  |  |  |
| 1) Enter ID No.                                                                                                    |  |  |  |  |
|                                                                                                    |  |  |  |  |
|                                                                                                    |  |  |  |  |

6. The following screen will be displayed upon successful password reset

| 🍘 Maybank myHR2u Self Password Reset Utility - Windows Internet Explorer            |  |
|-------------------------------------------------------------------------------------|--|
| Enter Your PF Number Enter Your D Number Completed                                  |  |
| Reset Successful.Temporary password will be sent to your email shortly Display Help |  |
|                                                                                     |  |
|                                                                                     |  |
|                                                                                     |  |
|                                                                                     |  |
|                                                                                     |  |

- 7. Check your email for the temporary password
- Login to myHR2u to change to a new permanent password
   Note: Password is case sensitive. Please enter the temporary password exactly as it is given in the email.

#### Frequently Asked Questions (FAQ)

# Q1: With this enhanced myHR2u Self Reset Password feature, do I need to fill in the ID Maintenance form and send to Maybank Helpdesk to reset myHR2u password? No, you can now perform self reset password via myHR2u

No, you can now perform sen reset password via myrrkzu

## Q2: What information is required to reset myHR2u password under this enhanced feature?

You are only required to provide your corporate email address and your official ID number that is maintained in the HR database.

# Q3: I have reset myHR2u password and the system has indicated that the reset was successful and a temporary password will be sent to my email. However, I did not receive the email notification. What should I do?

If you do not receive the email notification, please check your mailbox quota to ensure you have not exceeded your quota. Perform housekeeping on your mailbox if necessary. However, if you still do not receive the email notification, kindly contact the following:

- For users from Maybank Malaysia, please contact Maybank Helpdesk at 1800 88 1008
- For users from Maybank Singapore, please contact your User Admin for assistance.
- For users from Etiqa Singapore / Maybank Kim Eng / Maybank International, please contact your IT Personnel for assistance.

# Q4: I received more than one email notifications with different temporary password after I reset the password a few times. Which password should I use?

Please use the password in the last email notification.

# Q5: My email address was changed due to inter-company transfer but myHR2u is not able to recognize my new email address. What should I do?

- For users from Maybank Malaysia, please submit an online ID Maintenance Form to Maybank Helpdesk to advise myHR2u administrator to update your email address in the HR database.
- For users from Maybank Singapore, please contact your User Admin for assistance.
- For users from Etiqa Singapore / Maybank Kim Eng / Maybank International, please contact your IT Personnel for assistance.

## Q6: Can I use a third party email address to reset myHR2u password?

No, the system only allows corporate email address

## Q7: I do not have a corporate email address. How can I reset my myHR2u password?

Please contact the following personnel to create your corporate email address:

- For users from Maybank Malaysia, please contact Maybank Helpdesk at 1800 88 1008
- For users from Maybank Singapore, please contact your User Admin for assistance.
- For users from Etiqa Singapore / Maybank Kim Eng / Maybank International, please contact your IT Personnel for assistance.

*Note: Corporate email address is mandatory information for creation of myHR2u access.* 

# <u>ดู่มือการใช้งานสำหรับการตั้งค่ารหัสผ่านใหม่ของ myHR2u</u>

คลิกที่ ลิงก์ **ฉิมรหัสผ่าน?**"

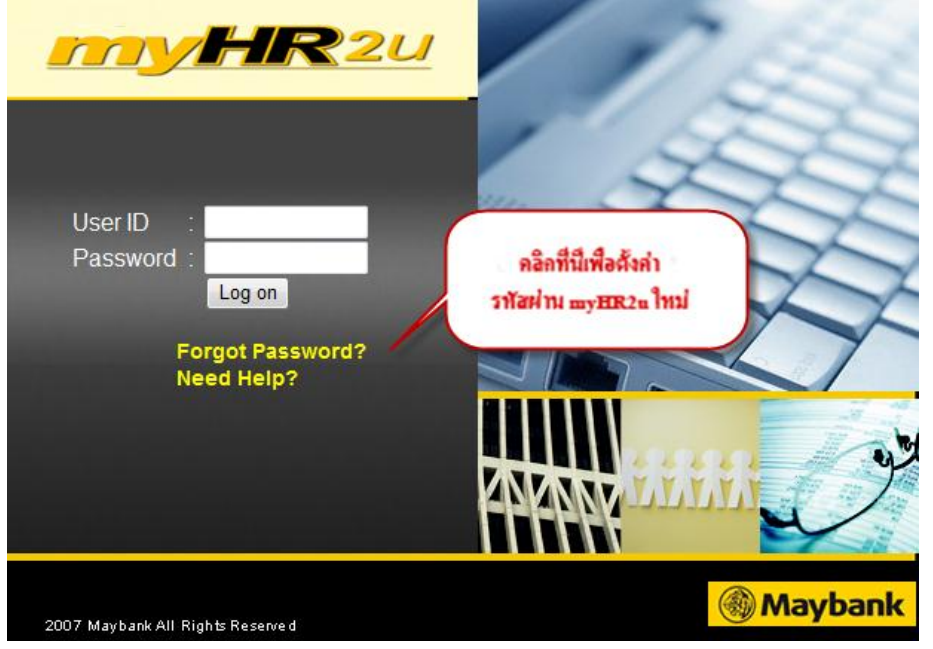

2. จะมีภาพหน้าจอปรากฏขึ้นดังรูปด้านล่าง

| 🖉 Maybank myHR2u Self Password Reset Utility - Windows Internet Explorer |                                                                                                    |
|--------------------------------------------------------------------------|----------------------------------------------------------------------------------------------------|
| Image: Completed     Image: Completed                                    | 65                                                                                                    |
| myHR2u Self Password Reset                                               | and the second second s |
| Email Address: * Next<br>e.g: yourname@maybank.com.my                    | 1 A                                                                                                    |
|                                                                          | A                                                                                                    |
|                                                                          |                                                                                                    |
|                                                                          | فر ا                                                                                                    |
|                                                                          |                                                                                                    |
| 2007 Maybank All Rights Reserved                                         | Maybank                                                                                                    |

 โปรดกรอกอีเมลบริษัทที่ถูกต้องและคลิกที่ ปุ่ม"Next" ด้วอย่างของอีเมลบริษัท อาทิ: myname@maybank.com.my

| C Maybank myHR2u Self Password Reset Utility - Windows Internet Explorer |  |
|--------------------------------------------------------------------------|--|
|                                                                          |  |
| Enter Your Email Enter Your D Number Completed                           |  |
| Emai Address: * myname@maybank.com.my Next 2) คลิกปุ่ม 'Next'            |  |
| 1) กรอกอี่เมลบริษัทที่อูกต้อง                                            |  |
|                                                                          |  |
|                                                                          |  |
|                                                                          |  |
|                                                                          |  |

 คลิกที่เมนูดร็อปดาวน์สำหรับ ID Type และเลือก ID Type เพื่อยืนยันความถูกต้อง ID type ที่เลือกตามตัวอย่างนี้คือ IC

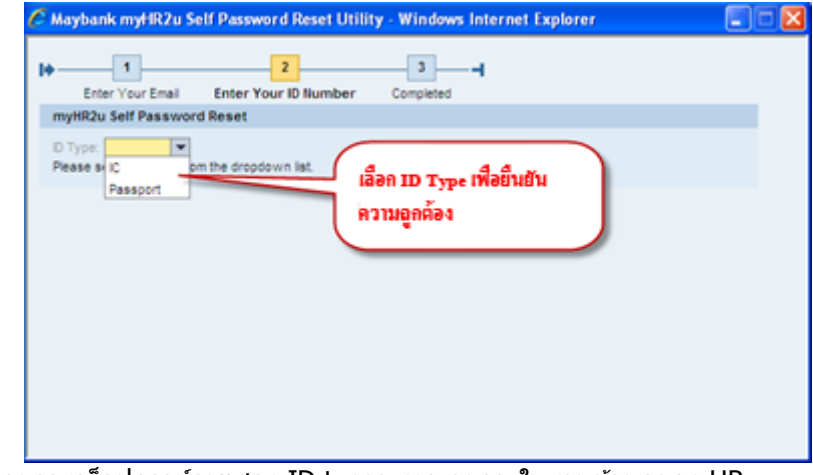

\* หมายเหตุ:รายการดร็อปดาวน์จะแสดง ID types ทุกรายการในฐานข้อมูลของ HR

 กรอกหมายเลข ID ของคุณแล้วคลิกปุ่ม Submit ห้ามกรอกช่องว่างและสัญลักษณ์ใดๆ เช่น กรอก 999999999999 สำหรับหมายเลข IC: 999999-99-9999

| C Maybank myt                                                                    | IR2u Self Password Reset L                                                                                                    | Itility - Windows Internet | I Explorer 🔚 🗖 🔀   |
|----------------------------------------------------------------------------------|----------------------------------------------------------------------------------------------------|----------------------------|--------------------|
| Enter Your<br>myHR2u Self PJ<br>D Type: [C<br>Please enter you<br>Any symbols or | Email Enter Your ID Number<br>assword Reset<br>Soccessor<br>r IC number without any symbols<br>blank spaces will be ignored<br>(1) R | Submt                      | 2) คลิกปุ่ม Submit |
|                                                                                  |                                                                                                    |                            |                    |

6. หน้าจอดังต่อไปนี้จะปรากฏขึ้นเมื่อทำการตั้งค่ารหัสผ่านใหม่สำเร็จ

| 🖉 Maybank myHR2u Self Password Reset Utility - Windows Internet Explorer                                                                                                    |  |
|----------------------------------------------------------------------------------------------------|--|
| Image: Description of the second second s |  |
| 🗑 Reset Successful.Temporary password will be sent to your email shortly. – <u>Display Help</u>                                                                                                    |  |
|                                                                                                    |  |
|                                                                                                    |  |
|                                                                                                    |  |
|                                                                                                    |  |

- 7. โปรดตรวจสอบอีเมลของคุณเพื่อดูรหัสผ่านชั่วคราว
- เข้าสู่ระบบ myHR2u เพื่อทำการเปลี่ยนเป็นรหัสผ่านถาวรใหม่ หมายเหตุ:กรอกรหัสผ่านโดยใช้อักษรดัวเล็กดัวใหญ่ให้ถูกต้อง โปรดใส่รหัสผ่านชั่วคราวดามที่ปรากฏในอีเมลที่ได้รับ

# <u>คำถามที่พบบ่อย (FAQ)</u>

# คำถามที่ 1: ด้วยคุณสมบัติการตั้งค่ารหัสผ่านใหม่ที่ได้รับการพัฒนาปรับปรุงของ myHR2u นั้น ฉันจำเป็นต้องกรอกแบบฟอร์ม ID Maintenance และส่งไปยังส่วนให้ความช่วยเหลือของ Maybank เพื่อตั้งค่ารหัสผ่าน myHR2ูu ใหม่หรือไม่?

้ไม่จำเป็น คุณสามารถท้ำการตั้งค่ารหัสผ่านใหม่ด้วยตนเองผ่าน myHR2u ได้เลย

คำถามที่ **2: ข้อมูลใดบ้างที่จำเป็นเพื่อตั้งค่ารหัสผ่าน myHR2u ใหม่ภายใต้คุณสมบัติพิเศษนี้?** คุณเพียงแค่กรอกอีเมลของบริษัทและหมายเลข ID ของคุณที่ถูกเก็บไว้ในฐานข้อมูลของ HR เท่านั้น

# คำถามที่ 3: ฉันได้ตั้งค่ารหัสผ่าน myHR2u ใหม่

และระบบได้แจ้งว่าการตั้งค่ารหัสผ่าน<sup>์</sup>ใหม่สำเร็จและรหัสผ่านชั่วคราวจะถูกส่งไปยังอีเมลของฉัน อย่างไรก็ตาม ฉันยังไม่ได้รับอีเมลแจ้งเดือนดังกล่าวเลย ฉันต้องทำอย่างไรบ้าง? หากคุณยังไม่ได้รับอีเมลแจ้งเดือน

้โปรดตรวจสอบโควต้าของกล่องอีเมลของคุณว่ายังมีพื้นที่เหลือพอและไม่เกินโควต้าที่ได้จัดสรรไว้ให้ คุณควรลบอีเมลไม่จำเป็นทิ้งเสียบ้าง หากจำเป็น อย่างไรก็ตาม หากคุณยังไม่ได้รับอีเมลแจ้งเดือน กรุณาติดต่อ:

- สำหรับผู้ใช้งานจาก Maybank Malaysia กรุณาติดต่อส่วนให้ความช่วยเหลือที่หมายเลข 1800 88 1008
- สำหรับผู้ใช้จาก Maybank Singapore โปรดติดต่อผู้ดูแลระบบเพื่อขอรับความช่วยเหลือ
- สำปรับผู้ใช้งานจาก Etiqa Singapore / Maybank Kim Eng / Maybank International โปรดดิดต่อฝ่ายไอทีเพื่อขอรับความช่วยเหลือ

#### คำถามที่ 4: ฉันรับการอีเมลแจ้งเดือนมากกว่าหนึ่งฉบับโดยมีรหัสผ่านชั่วคราวที่แตกต่างกัน หลังจากฉันทำการตั้งค่ารหัสผ่านใหม่ไปสองสามครั้ง ฉันควรใช้รหัสผ่านใด? โปรดใช้รหัสผ่านในอีเมลแจ้งเตือนฉบับล่าสุด

# คำถามที่ 5: อีเมลของฉันเปลี่ยนไปแล้วเนื่องจากการโอนย้ายระหว่างบริษัท แต่ myHR2u ไม่รู้จักอีเมลใหม่ของฉัน ฉันควรทำอย่างไรบ้าง?

- สำหรับผู้ใช้จาก Maybank มาเลเซีย กรุณาส่งแบบฟอร์ม ID Maintenance แบบออนไลน์มายังส่วนให้ความช่วยเหลือของ Maybank เพื่อให้ผู้ดูแลระบบ myHR2u ทำการอัพเดทอีเมลของคุณในฐานข้อมูลของ HR
- สำหรับผู้ใช้จาก Maybank Singapore โปรดติดต่อผู้ดูแลระบบเพื่อขอรับความช่วยเหลือ
- สำหรับผู้ใช้งานจาก Etiqa Singapore / Maybank Kim Eng / Maybank International โปรดดิดต่อฝ่ายไอทีเพื่อขอรับความช่วยเหลือ

# คำถามที่ 6: ฉันสามารถใช้อีเมลภายนอกอื่นๆ เพื่อทำการตั้งค่ารหัสผ่าน myHR2u ใหม่ได้หรือไม่? ไม่ได้ ระบบอนุญาตเพียงอีเมลของบริษัทเท่านั้น

#### คำถามที่ 7: ฉันไม่มีอีเมลของบริษัท ฉันจะสามารถตั้งค่ารหัสผ่าน myHR2u ใหม่ได้อย่างไร? โปรดติดต่อเจ้าหน้าที่ดังต่อไปนี้เพื่อทำการสร้างอีเมลของบริษัทให้คุณ

- สำหรับผู้ใช้งานจาก Maybank Malaysia กรุณาติดต่อส่วนให้ความช่วยเหลือที่หมายเลข 1800 88 1008
- สำหรับผู้ใช้จาก Maybank Singapore โปรดติดต่อผู้ดูแลระบบเพื่อขอรับความช่วยเหลือ
- สำปรับผู้ใช้งานจาก Étiqa Singapore / Maybank Kim Eng / Maybank International โปรดติดต่อฝ่ายไอทีเพื่อขอรับความช่วยเหลือ

หมายเหตุ: อีเมลของบริษัทเป็นข้อมูลที่จำเป็นเพื่อเข้าถึง myHR2u

# myHR2u PC REQUIREMENTS COOKBOOK

# **Contents**

| 1. | Minimum Hardware & Software Requirements for myHR2u Page 11                                                                                                    |         |  |
|----|----------------------------------------------------------------------------------------------------|---------|--|
| 2. | How to run Compatibility View Mode for Internet Explorer version 9 and above                                                                                                    | Page 12 |  |
| 3. | Display PDF in myHR2u Portal<br>i) Procedure in Firefox<br>ii) Procedure in Google Chrome                                                                                                    | Page 15 |  |
| 4. | How to deactivate Popup BlockerIi)Symptom in Firefoxii)Procedure in Firefoxiii)Symptom in Google Chromeiv)Procedure in Google Chromev)Symptom in Internet Explorervi)Procedure in Internet Explorer | Page 17 |  |

#### Hardware:

| Component       | Minimum Requirements               |  |
|-----------------|------------------------------------|--|
| Processor       | Pentium II 450 MHz CPU Processor   |  |
| Memory          | 128MB RAM                          |  |
| Screen Settings | 1024 x 768 Pixel Screen Resolution |  |

## Software:

| Component                 | Minimum Requirements                                                                                                    |
|---------------------------|----------------------------------------------------------------------------------------------------|
| Operating System          | <ul> <li>Windows XP / Windows 7 / Windows 8</li> <li>Mac OS (Snow Leonard / Lion / Mountain Lion / Mayericks)</li> </ul>                                                                                    |
| Web Browser               | <ul> <li>Microsoft Internet Explorer 7.0 &amp; above</li> <li>Google Chrome (Windows 7 32bit only)</li> <li>Mozilla Firefox 15.0 &amp; above</li> <li>Apple Safari 5.1 &amp; above (Mac OS oply)</li> </ul> |
| Other Supporting Software | Adobe Reader 7.0<br>J2RE 1.4.2                                                                                                    |

# Internet Speed:

| Component      | Minimum Requirements |
|----------------|----------------------|
| Internet Speed | 256 Kbps             |

#### 2) How to run Compatibility View Mode for Internet Explorer 9 and above

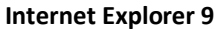

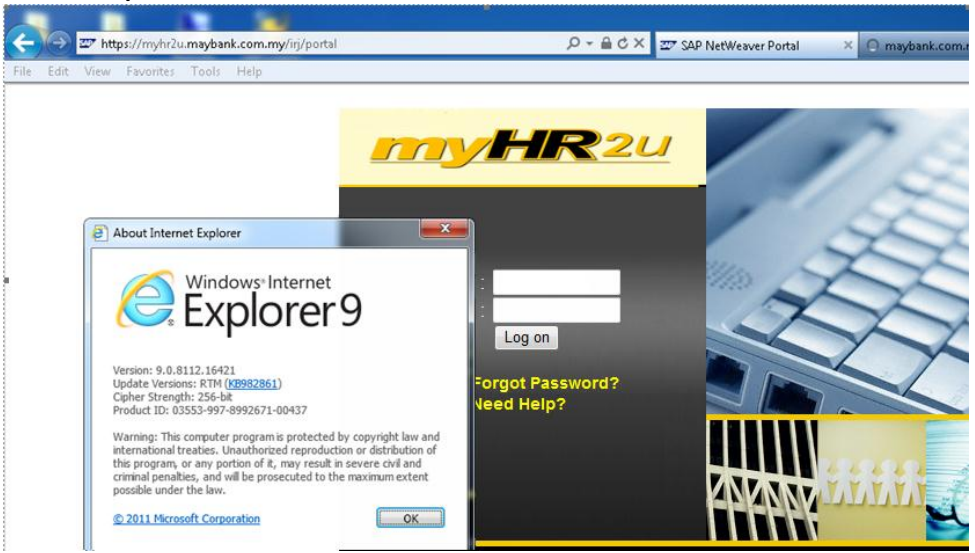

#### **Internet Explorer 10**

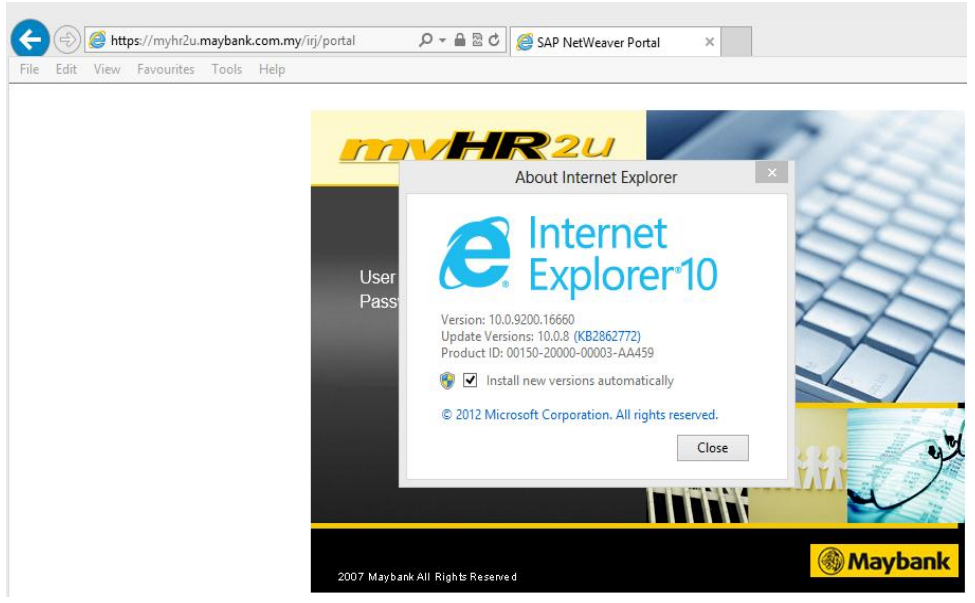

#### 2.1 Display Menu Bar

#### >> Click F10 button to display the MENU bar

|                                     | my/irj/portal 🔎 - 🖴 🗟 🖒 🏉 SAP NetWe                                 | aver Portal × |
|-------------------------------------|---------------------------------------------------------------------|---------------|
| Ele Edit View Favourites Iools Hel; | User ID :<br>Password :<br>Log on<br>Forgot Password?<br>Need Help? |               |
|                                     | 2007 Maybank All Rights Reserved                                    | Maybank       |

#### 2.2 Open "Compatibility View Setting"

#### >> Click 'Tools'

>> Select -> 'Compatibility View settings'

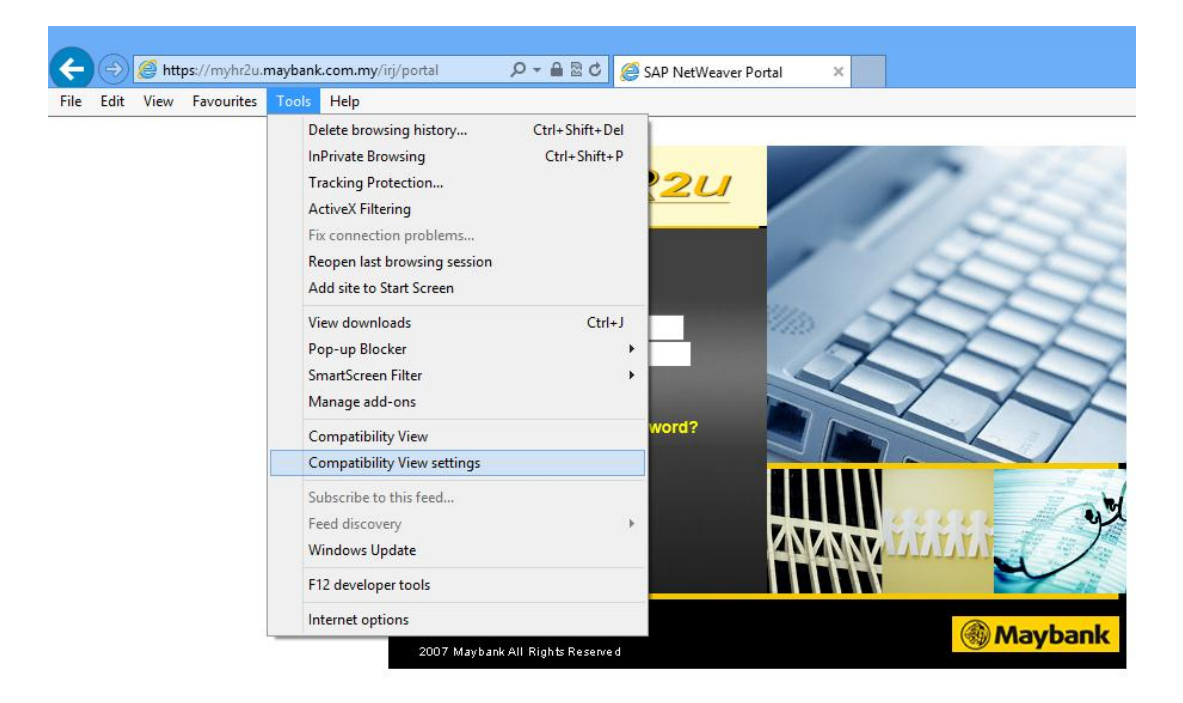

#### 2.3 Add URL for the Website

>> Internet Explorer will automatically add the current website to the list of

- Compatibility View settings.
- >> Click 'Add'
- >> Click 'Close'

#### If you are not in myHR2u homepage

- >> Change/replace the website URL to  $\rightarrow$  maybank.com.my
- >> Click 'Add'
- >> Click 'Close'

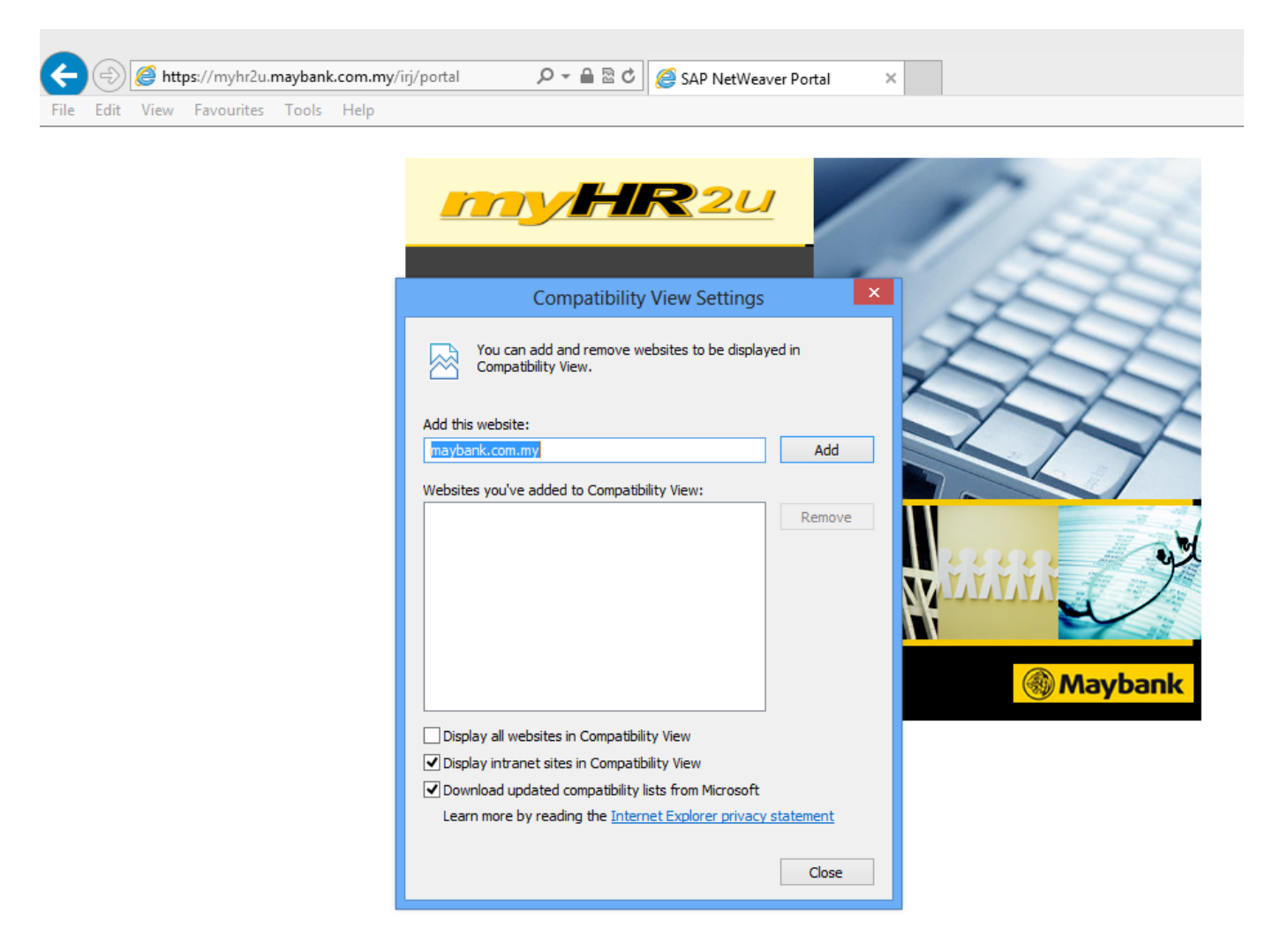

#### 2.4 Restart Internet Explorer

>> Close Internet Explorer and then open it again

#### 3) Display PDF Form in myHR2u Portal

#### i) Procedure in Firefox

1. Log in into myHR2U

>> For any PDF form that should be displayed, it will be automatically downloaded into default folder and the page will be blank.

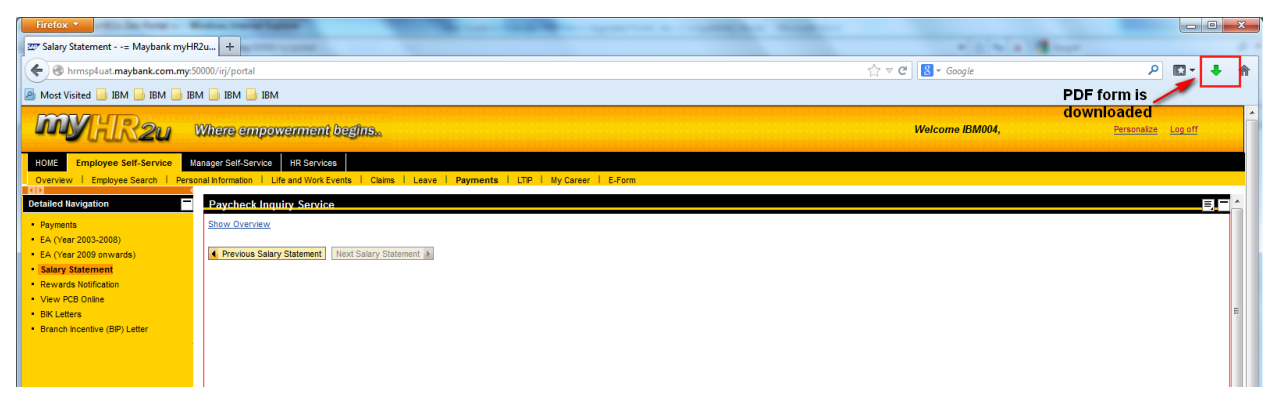

2. Open the download folder and click the file to display its content.

# ii) Procedure in Google Chrome

#### 1. Log in into myHR2U

>> For any PDF form that should be displayed, you will be asked whether you want to keep (download) it or discard it.

>> **Example 1** : Click "keep" button to download the form into download folder. Open the download folder and click the file to display its content.

| BSC Document= Maybank myHR2u UAT Portal =                                                                                                    | Google Chrome                                                              |                                                |                                                       | 4              |
|----------------------------------------------------------------------------------------------------|----------------------------------------------------------------------------|------------------------------------------------|-------------------------------------------------------|----------------|
| https://myhr2uust.maybank.com.my%g/portal?Naviga                                                                                                    | fonTarget=OBN%3A%2F%2F8OT                                                  | echnicalName%JDemployee%JF805ystemAlias%JD5AP  | ERP_HumanResources%2FOperation%3Dapprai               |                |
|                                                                                                    |                                                                            |                                                | Hatery Bick Terwart [8] Protectals                    | a Longt        |
| Appraisal Document                                                                                                    |                                                                            |                                                |                                                       |                |
| Appraisal Document for                                                                                                    |                                                                            |                                                | ten 1                                                 |                |
| In Protocol of Diff. In Protocol & Cold Section                                                                                                    | - Hit Veer Deview + Veer F                                                 | nd Deview 🔶 Annualized Completent 🚽            |                                                       |                |
|                                                                                                    |                                                                            | Core Values - Google Chrome                    |                                                       |                |
| Save Print Comments Cascaded Goals and Su                                                                                                    | pervisor's BSC POP Transcripts                                             | A https://myhreccust.maybank.com/my/sap/bc/s   | etodympro/sap/z_wda_per_003b10M_APPRAISAL_8D+5345678D | DBA70820E10080 |
| Inger / myhreccuatrwybank.com/my/tsp/hc/webdyng<br>Decement Description<br>Scott Databa<br>View scote details for ind year i<br>View rating and description of the | pro/sap/z_wda_per_004104_AP993<br>and year and assessment<br>a core values |                                                | Blank                                                 |                |
| script-veid())                                                                                                    | line                                                                       |                                                |                                                       |                |
| the goals and targets set.                                                                                                    | 11.2 Medium Term (24 months                                                |                                                |                                                       |                |
|                                                                                                    | intraSector/InterSector/International                                      |                                                |                                                       |                |
|                                                                                                    | Scope/Job *                                                                | 1                                              |                                                       |                |
|                                                                                                    | 17474                                                                      |                                                |                                                       |                |
|                                                                                                    | 1.1.3 Long Term (36 months)                                                | 1                                              |                                                       |                |
|                                                                                                    | 1.1.3 Long Term (36 months)<br>IntraSector/InterSector/International       | This ture of file can harm unar compariser. On |                                                       |                |

>> **Example 2** : Download option at the bottom left-hand corner. Open the download folder, choose "Adobe Reader" program to display the document content.

>> Open the download folder and click the file to display its content.

| S Offer/Acceptance         | Personal Details     |                      |                   |            |                       |          |
|----------------------------|----------------------|----------------------|-------------------|------------|-----------------------|----------|
| S Exercise                 | Name                 | Full Name 00023611   |                   |            |                       |          |
| S Notice of Allotment      | Org.Unit             | Technical Support Se | rvice             |            |                       |          |
| ew by-Laws                 | Tel.No.              | 123456               |                   |            |                       |          |
| ew Instruction to Employee |                      |                      |                   |            |                       |          |
| Help - LTIP                |                      |                      |                   |            |                       |          |
|                            | Offer Status         |                      |                   |            |                       |          |
|                            | Letter Creation Date |                      |                   | Link       |                       |          |
|                            | 23.06.2011           |                      |                   | ESOS Lett  | er of Offer (ESO1)    |          |
|                            |                      |                      |                   |            |                       |          |
|                            | Acceptance Status    |                      |                   |            | 1                     |          |
|                            | Acceptance Date      |                      | Lin               | k /        |                       |          |
|                            | 23.06.2011           |                      | ES                | S Acceptan | ce Form (ESO1)        |          |
|                            |                      |                      |                   | ·          |                       |          |
|                            | Nominee Authorisati  | ion Form             |                   |            |                       |          |
|                            | Acceptance Date      |                      |                   |            | Link                  |          |
|                            | 12.03.2012           |                      |                   |            | Nominee Authorisation | n Form   |
|                            |                      |                      | · · · · ·         |            |                       |          |
|                            | Certificate          |                      |                   |            |                       |          |
|                            | Certificate Date     |                      | Certificate No.   |            |                       |          |
|                            | 30.06.2011           |                      | 00023611/ESO1     | 1/2011/1/1 |                       |          |
|                            |                      |                      |                   |            |                       |          |
|                            | Letter of Vesting    | ·                    |                   |            |                       |          |
|                            | Vesting Date         | Vestin               | ig No.            |            |                       | Link     |
|                            | 30.04.2812           | 00023                | 611/ESO1/2011/1/2 | 2          |                       | ESO      |
|                            |                      |                      |                   |            |                       |          |
|                            | Adjusted Letter      |                      |                   |            |                       |          |
|                            | Effective Date       |                      | Compensation Plan | n          |                       | Link     |
|                            | 29.12.2011           |                      | ESO1              |            |                       | Adjusted |
|                            | 05.06.2012           |                      | ES01              |            |                       | Adjuster |

#### 4) Deactivate Popup Blocker

Portal uses popup windows and there are circumstances where popup window are expected but does not appear. This is generally caused by popup blocker.

#### i) Symptom in Firefox (based on Mozilla Firefox version 28)

>> A warning message "Firefox prevented this site from opening a pop-up window" appears.

| Firefox MyAppraisal Documen                                            | nts= Maybank +                                                                                        |                        |
|------------------------------------------------------------------------|----------------------------------------------------------------------------------------------------|------------------------|
| 🔶 🍦 🔒 https://myhr2uuat.maybar                                         | nk.com.my/irj/portal                                                                                  | [6] ☆ ⊽ C <sup>4</sup> |
| 🧕 Most Visited 🛞 Succeeding@IBM 🚾 E                                    | ixpense Reimburseme 🚾 IBM Professional Mark 🗍 Expertise Assessment 🗍 IBM Learning 🐖 ESS 🃒 IBM 📒 Forum |                        |
| 🐻 Firefox prevented this site from opening                             | a pop-up window.                                                                                      |                        |
| MYHR2u W                                                               | here empowerment begins.                                                                              | Welcome En             |
| HOME Employee Self-Service Mana                                        | ger Self-Service Terms and Conditions Performance Specialist PINS Appraiser                           |                        |
| Overview   Employee Search   Personal                                  | Information   Life and Work Events   Claims   Leave   Payments   LTIP   My Career   E-Form            |                        |
| Detailed Navigation                                                    | MyAppraisal Documents                                                                                 |                        |
| My Career                                                              | Employee Documents                                                                                    |                        |
| Talent Management     Derformance Management     MyAppraisal Documents | Status Overview (3)                                                                                   |                        |
| Performance Records                                                    | ▼ Hide Quick Criteria Maintenance                                                                     |                        |
| Joint Review Conversation - Non-exe     Job Description Document       | Category Group D: 1                                                                                   |                        |
| ► E Help Guide                                                         | Category ID:                                                                                          |                        |
|                                                                        | Appraisal Template ID:                                                                                |                        |
|                                                                        | Employee:                                                                                             |                        |

## ii) Procedure in Firefox

>> Click on Firefox > Options > Options.

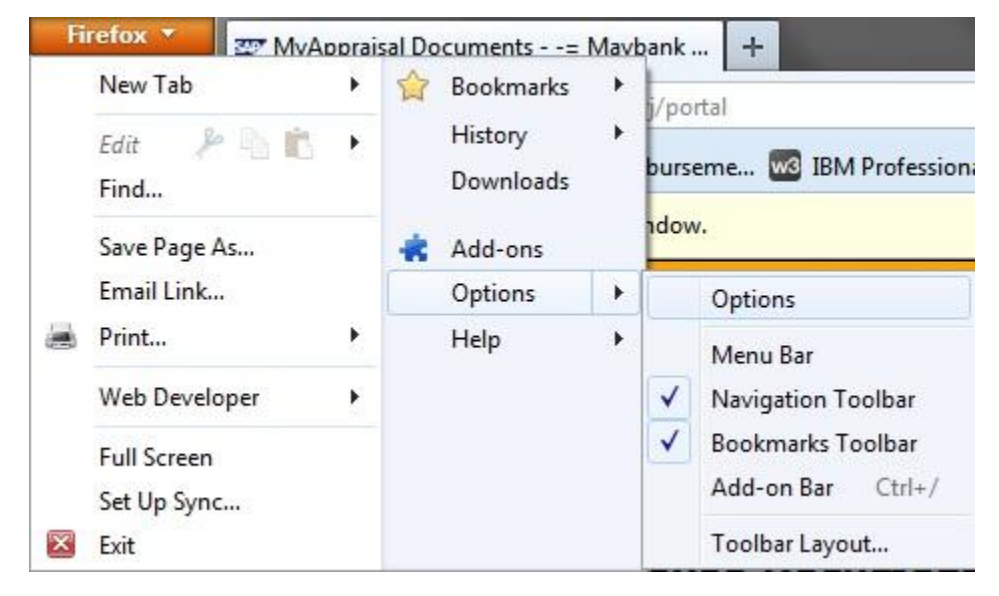

>> Go to **Content** tab.

>> Untick **Block pop-up windows** checkbox.

>> Click **OK** to confirm changes

| Options            |             |             |                    |         |                  |              | ×              |
|--------------------|-------------|-------------|--------------------|---------|------------------|--------------|----------------|
|                    |             | Ţ           |                    | 60      |                  | Q            | ÷              |
| General            | Tabs        | Content     | Applications       | Privacy | Security         | Sync         | Advanced       |
| <mark> </mark>     | pop-up w    | indows      |                    |         |                  | Exce         | eptions        |
| Fonts & C          | olors       |             |                    |         |                  |              |                |
| <u>D</u> efault fo | nt: Time    | es New Rom  | an                 | •       | <u>S</u> ize: 16 | ▼ <u>A</u> d | vanced         |
|                    |             |             |                    |         |                  |              | olors          |
| Language           | s           |             |                    |         |                  |              |                |
| Choose yo          | our preferi | ed language | e for displaying p | oages   |                  | C            | h <u>o</u> ose |
|                    |             |             |                    |         |                  |              |                |
|                    |             |             |                    |         |                  |              |                |
|                    |             |             |                    |         |                  |              |                |
|                    |             |             |                    |         |                  |              |                |
|                    |             |             |                    |         |                  |              |                |
|                    |             |             | ſ                  | OK      | Cance            |              | Help           |
|                    |             |             |                    | UK      |                  |              | Псір           |

# iii) Symptom in Chrome

A crossed-window image appears in address bar.

| ← → C 🔒 https://myhr2u                                                         | uat.maybank.com.my/irj/portal                                                                                                    |                              | <b>□</b> × ☆        |
|--------------------------------------------------------------------------------|----------------------------------------------------------------------------------------------------|------------------------------|---------------------|
| MYHR2u                                                                         | Where empowerment begins.                                                                                                    | Welcome Employee Name 10443, | Personalize Log off |
| HOME Employee Self-Service M<br>Overview   Employee Search   Person            | anager Self-Service Terms and Conditions Performance Specialist PMS Appraiser al Information   Life and Work Events   Calms   Leave   Payments   LTP   My Career   E-Form |                              |                     |
| Detailed Navigation                                                            | MyAppraisal Documents                                                                                                    |                              | E                   |
| My Career     Talent Management                                                | Employee Documents                                                                                                    |                              | Help                |
| Performance Management     MyAppraisal Documents                               | Status Overview (3)                                                                                                    |                              | нн                  |
| Performance Records                                                            | Hide Quick Criteria Maintenance                                                                                                    |                              |                     |
| Join Review Conversation - Non-exc     Do Description Document     Tible Guide | Category Group D:                                                                                                    |                              |                     |

# iv) Procedure in Google Chrome

>> Go to Chrome settings.

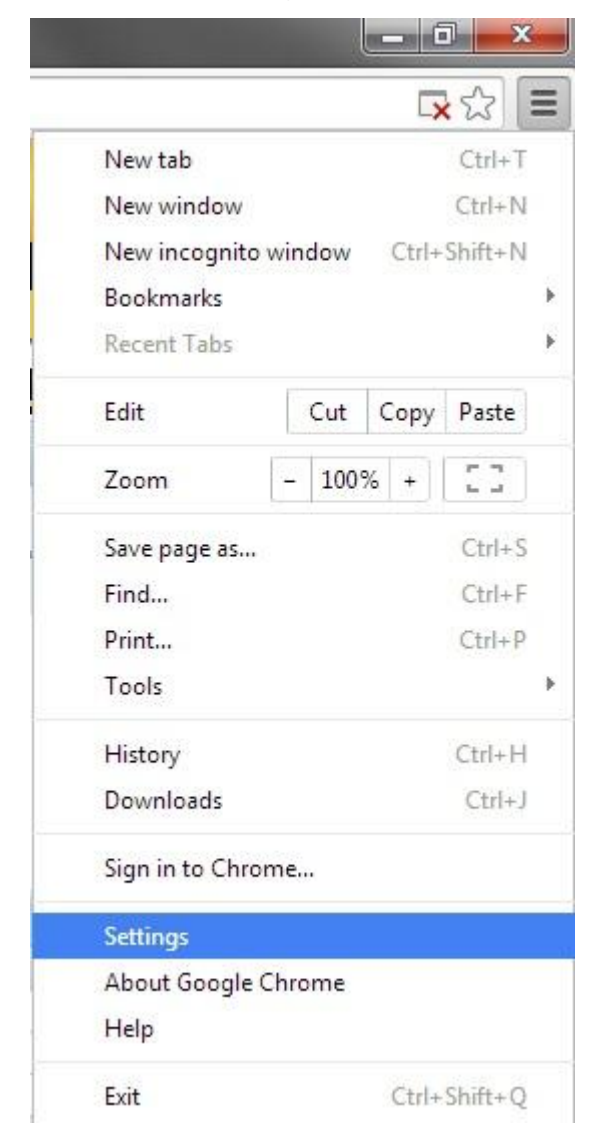

#### >> Click Show Advanced Settings.

| Appearance        |                        |                                    |
|-------------------|------------------------|------------------------------------|
| Get themes        | Reset to default them  | e                                  |
| Show Home         | outton                 |                                    |
| Always show       | the bookmarks bar      |                                    |
| Search            |                        |                                    |
| Set which search  | engine is used when se | earching from the <u>omnibox</u> . |
| Google 💌 I        | Manage search engine   | 5                                  |
| Users             |                        |                                    |
| You are currently | the only Google Chroi  | ne user.                           |
| Add new user      | Delete this user       | Import bookmarks and settings      |
| Default browser   |                        |                                    |
| Make Google C     | hrome the default bro  | wser                               |
| Google Chrome is  | not currently your de  | fault browser.                     |

#### >> Under Privacy, click Content Settings.

#### Privacy

+ Show advanced settings

Content settings... Clear browsing data...

Google Chrome may use web services to improve your browsing experience. You may optionally disable these services. <u>Learn more</u>

- Use a web service to help resolve navigation errors
- 🖉 Use a prediction service to help complete searches and URLs typed in the address bar
- Predict network actions to improve page load performance
- Send suspicious downloaded files to Google
- Enable phishing and malware protection
- Use a web service to help resolve spelling errors
- Automatically send usage statistics and crash reports to Google
- Send a "Do Not Track" request with your browsing traffic

>> Under **Pop-ups**, select **Allow all sites to show pop-ups** radio button.

>> Click **Done** button to close the window.

| Content Settings                                                    | ×    |
|---------------------------------------------------------------------|------|
| Manage exceptions                                                   |      |
| Disable individual plug-ins                                         |      |
| Pop-ups                                                             |      |
| Allow all sites to show pop-ups                                     |      |
| Do not allow any site to show pop-ups (recommended)                 |      |
| Manage exceptions                                                   |      |
| Location                                                            |      |
| Allow all sites to track your physical location                     |      |
| Ask when a site tries to track your physical location (recommended) |      |
| Do not allow any site to track your physical location               |      |
| Manage exceptions                                                   |      |
| Notifications                                                       |      |
| Allow all sites to show desktop notifications                       |      |
| Ask when a site wants to show desktop notifications (recommended)   |      |
| Do not allow any site to show desktop notifications                 |      |
| Manage exceptions                                                   | ,    |
|                                                                     | Done |

# v) Symptom in Internet Explorer

A notification about blocked pop-up appears. Appearance of this notification differs based on IE version.

| Internet Explorer blocked a pop-up from <b>*.maybank.com.my</b> . | Allow once | Options for this site 🔻 | × |
|-------------------------------------------------------------------|------------|-------------------------|---|
|                                                                   |            |                         |   |

# vi) Procedure in Internet Explorer

>> Click on Tools > Pop-up Blocker.

>> Select Turn off Pop-up Blocker.

| - InPrivate 🤗 https:/                                                                                                    | /myhr2uuat. <b>maybank.com.my</b> /irj/port                                                                                                    | al                             |                                                                      |
|----------------------------------------------------------------------------------------------------|----------------------------------------------------------------------------------------------------|--------------------------------|----------------------------------------------------------------------|
| Ø MyAppraisal Documents >                                                                                                    |                                                                                                    |                                |                                                                      |
| File Edit View Favorites                                                                                                    | Tools Help                                                                                                    |                                |                                                                      |
| HOME Employee Self-Service<br>Overview   Employee Search<br>Detailed Navigation                                                                                       | Delete browsing history<br>InPrivate Browsing<br>Turn on Tracking Protection<br>ActiveX Filtering<br>Fix connection problems<br>Reopen last browsing session<br>Add site to Start menu | Ctrl+Shift+Del<br>Ctrl+Shift+P | mance Specialist PMS Appraiser Leave   Payments   LTIP   My (        |
| F Talent Management                                                                                                    | View downloads                                                                                                    | Ctrl+J                         |                                                                      |
| Performance Management                                                                                                    | Pop-up Blocker                                                                                                    | ۰.                             | Turn off Pop-up Blocker                                              |
| <ul> <li>MyAppraisal Documents</li> <li>Performance Records</li> <li>Joint Review Conversation - N</li> <li>Dob Description Document</li> <li>D Help Guide</li> </ul> | SmartScreen Filter<br>Manage add-ons<br>Compatibility View settings                                                                                                    | •                              | Pop-up Blocker settings                                              |
|                                                                                                    | Subscribe to this feed<br>Feed discovery<br><b>Windows Update</b>                                                                                                    | Þ                              | To 31.12.2020                                                        |
|                                                                                                    | Performance dashboard<br>F12 Developer Tools                                                                                                    | Ctrl+Shift+U                   | isplay Undo Offline Lock Export.                                     |
|                                                                                                    | HttpWatch Basic<br>Send to Bluetooth Device<br>OneNote Linked Notes<br>Send to OneNote                                                                                                 |                                | s<br>r Self Assessment by Employee<br>n by Supervisor<br>by Employee |
|                                                                                                    | Report website problems<br>Internet options                                                                                                    |                                |                                                                      |